## Access W2 Forms

- 1. Login to the myUK ESS portal at myuk.uky.edu. If you need assistance, visit this guide first.
- 2. To access the W-2 feature, first click on the "Benefits and Payment" menu item.

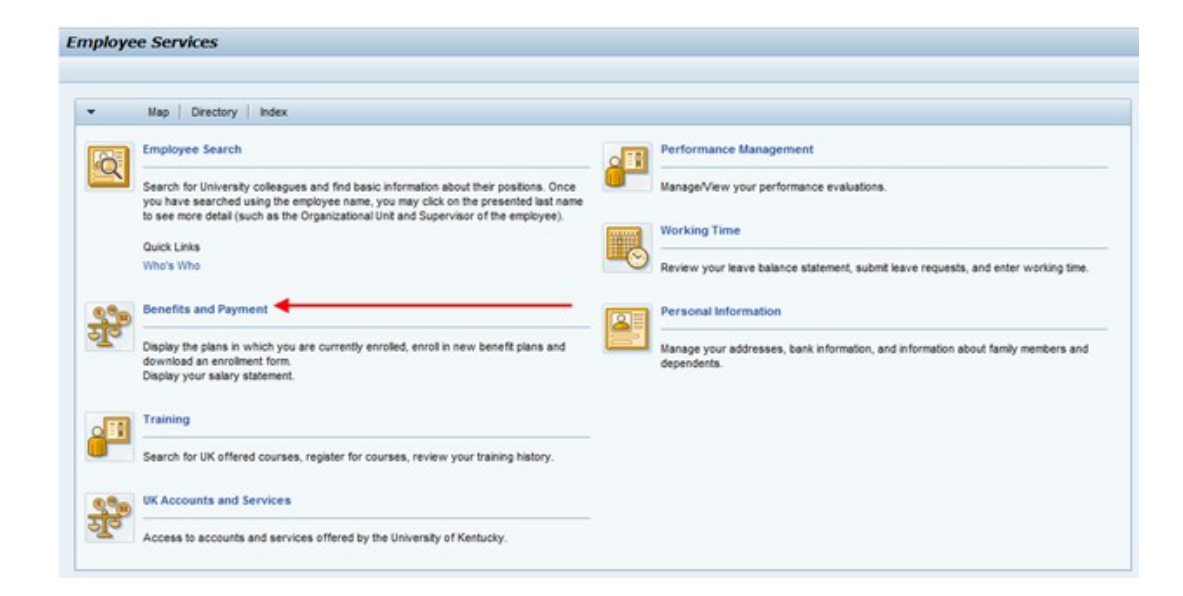

3. Locate the Payment Section and click "View Online W-2.

| Back     | e Services Area                                                                                                    |
|----------|----------------------------------------------------------------------------------------------------|
| - Carrie |                                                                                                    |
| ▼ Servi  | зе мар                                                                                                    |
| m        | Benefits                                                                                                    |
| S        | Benefits                                                                                                    |
| -        | Display the plans in which you are currently enrolled, enroll in new benefit plans and download an enrollment form. |
| 6.00     | Payment                                                                                                    |
| চার্ট    | Pay Statement                                                                                                    |
| -        | You can view your most recent salary statement here.                                                                |
|          | Total Compensation Statement                                                                                        |
|          | You can view your most recent total compensation statement here.                                                    |
|          | W-4 Tax Withholding                                                                                                 |
|          | You can create, change, and display the information included on the W-4 form here.                                  |
|          | Election for Online W-2                                                                                             |
|          | Elect to receive your W-2 securely online.                                                                          |
|          | View Online W-2                                                                                                    |
|          | View your W-2 online. For copies of W-2's prior to 2013, contact the payroll office at 257-3946.                    |

4. The current year W-2 will default, click on the drop-down menu to select a prior year: after you choose the yearyou need to hit search

| On | ine Forms W-2<br>Filter for Ava<br>Search Crit | 2/W-2<br>ilable<br>eria | c<br>e Online | Forms W-2/        | N-2c                         |              |   |         |
|----|------------------------------------------------|-------------------------|---------------|-------------------|------------------------------|--------------|---|---------|
|    | Tax Company Name                               |                         | ~             | is not            | ~                            |              | ~ | $\odot$ |
|    | Year                                           |                         | ~             | is                | ~                            | 2019         | ~ | €       |
| [  | Search Reset to Defau                          | it<br>Its fo            | or Online     | W-2c              | 2012<br>2013<br>2014<br>2015 |              | - |         |
| 12 | 🕽 Display                                      |                         |               |                   |                              | 2016<br>2017 |   |         |
| Ē  | Tax Company Name                               | Year                    | Form Descri   | iption            | Created On                   | 2018         |   |         |
|    | University of Kentucky                         | 2019                    | W-2 - Wage    | and Tax Statement | 01/15/2020                   | 2019         |   |         |
|    | Display M 24                                   | N De                    |               | minus Form        | Next Form                    | Lida         |   |         |

5. Under the Search Results for Online W-2/W-2c header, click the row to highlight the "W-2 Wage and Tax Statement."

| Online Forms W-2                                                    | /W-2   | с          |            |            |      |   |                   |  |  |  |
|---------------------------------------------------------------------|--------|------------|------------|------------|------|---|-------------------|--|--|--|
| • Filter for Ava                                                    | ilable | e Online   | Forms W-2/ | N-2c       |      |   |                   |  |  |  |
| <ul> <li>Search Criteria</li> </ul>                                 |        |            |            |            |      |   |                   |  |  |  |
| Tax Company Name                                                    |        | ~          | is not     | ~          |      | ~ | $\oplus \bigcirc$ |  |  |  |
| Year                                                                |        | ~          | is         | ~          | 2019 | ~ | $\oplus \bigcirc$ |  |  |  |
| Search Reset to Default Search Results for Online Forms W-2/W-2c    |        |            |            |            |      |   |                   |  |  |  |
| 🔁 Display                                                           |        |            |            |            |      |   |                   |  |  |  |
| Tax Company Name                                                    | Year   | Form Descr | iption     | Created On |      |   |                   |  |  |  |
| University of Kentucky 2019 W-2 - Wage and Tax Statement 01/15/2020 |        |            |            |            |      |   |                   |  |  |  |

6. Click "Display" directly above the highlighted entry.

| ۲ | Search Results for Online Forms W-2/W-2c          |      |                              |            |  |  |  |  |  |  |  |
|---|---------------------------------------------------|------|------------------------------|------------|--|--|--|--|--|--|--|
|   | 😰 Display                                         |      |                              |            |  |  |  |  |  |  |  |
| Ē | Tax Company Name Year Form Description Created On |      |                              |            |  |  |  |  |  |  |  |
|   | University of Kentucky                            | 2019 | W-2 - Wage and Tax Statement | 01/15/2020 |  |  |  |  |  |  |  |

7. Use both scroll bars located to the right of the Online Forms W-2/W-2c screen and the W-2 window to view the entire W-2 form.

| f Employee's                                                   | address and ZIP code                                                                                     |                           |                                                                                                    |                                                                         | f Employee                                                | 's address and ZIP co                                                                         | de                                                             |                                                                                            |                              |
|----------------------------------------------------------------|----------------------------------------------------------------------------------------------------|---------------------------|----------------------------------------------------------------------------------------------------|-------------------------------------------------------------------------|-----------------------------------------------------------|-----------------------------------------------------------------------------------------------|----------------------------------------------------------------|--------------------------------------------------------------------------------------------|------------------------------|
| 15 State<br>KY                                                 | Employer's state ID<br>039369                                                                            | 2                         | 18 Local wages, tips, etc                                                                                                    | 52981.08                                                                | 15 State<br>KY                                            | C39369                                                                                        | s state ID                                                     | 18 Local wages, tips, etc                                                                  | 52981.08                     |
| 16 State wag                                                   | es, tips, etc.<br>43                                                                                     | 3826.40                   | 19 Local income tax                                                                                                    | 1192.08                                                                 | 16 State wa                                               | iges, tips, etc.                                                                              | 43826.40                                                       | 19 Local income tax                                                                        | 1192.08                      |
| 17 State inco                                                  | me tax 2                                                                                                 | 2000.00                   | 20 Locality name<br>Lexing Occupatn                                                                                                    |                                                                         | 17 State inc                                              | come tax                                                                                      | 2000.00                                                        | 20 Locality name<br>Lexing Occupatn                                                        |                              |
| Ŵ-2                                                            | Wage and Tax                                                                                             | 201                       | Service. This information is<br>the IRS. If you are required                                                                                                    | being furnished to                                                      | W-2                                                       | Wage and                                                                                      | Tax 201                                                        | Dept. of the Treasury - Inter<br>Service                                                   | nal Revenue                  |
| Copy C for E                                                   | Statement<br>mployee's records                                                                           | 201                       | a negligence penalty or othe<br>imposed on you if this incon<br>you fail to report it.                                                                                                 | er sanction may be<br>ne is taxable and                                 | Copy 2 To E                                               | Statement<br>Be Filed With Employe                                                            | t ZUI<br>ee's STATE Income                                     | a Tax Return                                                                               |                              |
| Copy C for E                                                   | Statement<br>mployee's records                                                                           | 201                       | <ul> <li>a negligenće penalty or oth-<br/>imposed on you if this incon<br/>you fail to report it.</li> <li>2 Federal Income tax withheld</li> </ul>                                    | er sanction may be<br>ne is taxable and                                 | Copy 2 To E                                               | Statement<br>Be Filed With Employe<br>ps, other compensatio                                   | t ZUI<br>ee's STATE Income                                     | 2 Federal Income tax withheld                                                              |                              |
| Copy C for E                                                   | Statement<br>mployee's records<br>s, other compensation<br>43                                            | 201                       | <ul> <li>a negligenće penalty or othi<br/>imposed on you if this incon-<br/>you fail to report it.</li> <li>2 Federal Income tax withheld</li> </ul>                                   | er sanction may be<br>ne is taxable and<br>3000.00                      | Copy 2 To E<br>1 Wages, tip                               | Statement<br>Be Filed With Employe<br>ps, other compensatio                                   | t ZUI<br>ee's STATE Income<br>on<br>43826.40                   | 2 Federal Income tax withheld                                                              | 3000.00                      |
| Copy C for E<br>1 Wages, tip:<br>3 Social secu                 | s, other compensation<br>43<br>inty wages<br>49                                                          | 201<br>3826.40            | a negligenće penalty òr oth-<br>imposed on you if this incor<br>you fail to report it.     2 Federal Income tax withheld     4 Social security tax withheld                            | er sanction may be<br>ne is taxable and<br>3000.00<br>3064.97           | Copy 2 To E                                               | Statement<br>Be Filed With Employe<br>ps, other compensatio<br>curity wages                   | t 201<br>ee's STATE Income<br>43826.40<br>49435.08             | 2 Fax Return<br>2 Federal Income tax withheld<br>4 Social security tax withheld            | <u>3000.00</u><br>3064.97    |
| Copy C for E<br>1 Wages, tips<br>3 Social secu<br>5 Medicare w | Statement<br>mployee's records<br>s, other compensation<br>43<br>inty wages<br>49<br>ages and tips       | 201<br>3826.40<br>9435.08 | an equigencé penalty òr oth<br>imposéd on you if this incor<br>you fail to report it.     2 Federal Income tax withheld     4 Social security tax withheld     5 Medicare tax withheld | er sanction may be<br>ne is taxable and<br>3000.00<br>3064.97           | Copy 2 To E<br>1 Wages, tip<br>3 Social sec<br>5 Medicare | Statement<br>Be Filed With Employe<br>ps, other compensatio<br>curity wages<br>wages and tips | t 201<br>ee's STATE Income<br>43826.40<br>49435.08             | 2 Federal Income tax withheld<br>4 Social security tax withheld<br>6 Medicare tax withheld | 3000.00<br>3064.97           |
| Copy C for E<br>1 Wages, tip:<br>3 Social secu<br>5 Medicare w | Statement<br>mployee's records<br>s, other compensation<br>43<br>inty wages<br>49<br>ages and tips<br>49 | 201<br>3826.40<br>3435.08 | An equigence penalty or other<br>imposed on you if this incor-<br>you fail to report it.     Federal Income tax withheld     Social security tax withheld     Medicare tax withheld    | er sanction may be<br>ne is taxable and<br>3000.00<br>3064.97<br>716.81 | Copy 2 To E<br>1 Wages, tip<br>3 Social sec<br>5 Medicare | Statement<br>Be Filed With Employe<br>ps, other compensatio<br>curity wages<br>wages and tips | t 201<br>be's STATE Income<br>43826.40<br>49435.08<br>49435.08 | 2 Federal Income tax withheld<br>4 Social security tax withheld<br>6 Medicare tax withheld | 3000.00<br>3064.97<br>716.81 |

8. Employees may have more than one page due to paying multiple tax authorities. To see the additional W-2s, click on the "Next Form" icon.

| • | Display W-2/W-2c | Previous Form | ▶ Next Form | Hide |
|---|------------------|---------------|-------------|------|
|   |                  |               |             |      |

9. To print, in Firefox and Chrome click on the print icon on the toolbar.

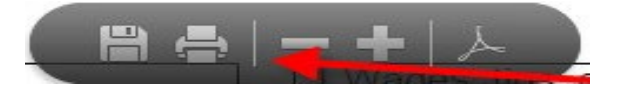

10. Click the "Back" button to return to the Employee Services menu.

| Launch Pa | Employee Self Service | Student Services | Student Administration | Financial Aid View of Student | Enterprise Services | Approver | myUK | Faculty Services | myReports | IRIS Team Logon Pad | SLCM Testers | Basis |                  |                         |             |
|-----------|-----------------------|------------------|------------------------|-------------------------------|---------------------|----------|------|------------------|-----------|---------------------|--------------|-------|------------------|-------------------------|-------------|
| Overview  | "                     |                  |                        |                               |                     |          |      |                  |           |                     |              |       | ويتفاديه ويستعمل | ويتشرق والمستخبر التركي |             |
| Election  | for Online W-2        |                  |                        |                               |                     |          |      |                  |           |                     |              |       |                  | History Bac             | k Forward 🖪 |
| Elect     | ion for Online W-2/   | W-2c             |                        |                               |                     |          |      |                  |           |                     |              |       |                  | /                       |             |
|           |                       |                  |                        |                               |                     |          |      |                  |           |                     |              |       | /                |                         | 2, 0,       |

If you have questions or need assistance, please contact Payroll Services by clicking the link below.